## **CLONING AN EXAM ITERATION WITH PROCTORU**

If an instructor has a repeating exam with ProctorU, it can be useful to copy the exam and change the exam window instead of having to input an all new exam. Instructors follow the steps below to clone an exam iteration.

 Instructors log in to their ProctorU account at go.proctoru.com. Then, they navigate to the EXAMS page, which lists all created exam iterations (Figure 1).

Next, they select the iteration they wish to clone (**Figure 1**, circled red).

3) On the iteration details page, instructors click the top-right menu and select Clone This Exam (Figure 2).

| octor Trainir                                                                                 | ıg                               |                                            |                               |                   |                            | EDIT                                   | AD    | ID NEW |
|-----------------------------------------------------------------------------------------------|----------------------------------|--------------------------------------------|-------------------------------|-------------------|----------------------------|----------------------------------------|-------|--------|
| DEPARTMENTS<br>1                                                                              |                                  | terms<br>1                                 | INSTRUCTORS                   | E                 | хамs<br>12                 | stur<br>5                              | 0ENTS |        |
| Search<br>Find by Name or Keyv                                                                | vord                             | Type                                       | • Status<br>All               | • 8               | Adhouebird                 | c RESET                                | SEA   | RCH    |
| Name                                                                                          | Term                             | Instructor                                 | Туре                          | Test-Takers       | Status                     | Updated                                | в     | 1      |
| MAT-105 Mid-Term                                                                              | Training                         | Chris Brown                                | Classic                       | 271               | Active                     | 09/26/2014                             | 6     | 1      |
| HIS - 201 - Midterm                                                                           | Training                         | Chris Brown                                | Classic                       | 257               | Active                     | 09/26/2014                             | 6     | 1      |
|                                                                                               |                                  | 01.1.0                                     |                               |                   |                            |                                        | 85    | 1      |
| ECO 1175 Test 3                                                                               | Training                         | Chris Brown                                | Classic                       | 367               | Active                     | 09/26/2014                             | •••   |        |
| ECO 1175 Test 3<br>BIO 2263 Exam 4                                                            | Training                         | Chris Brown<br>Chris Brown                 | Classic                       | 367<br>250        | Active                     | 09/26/2014<br>09/26/2014               | 6     | 1      |
| ECO 1175 Test 3<br>BIO 2263 Exam 4<br>CIS-417- Database<br>Systems Design &<br>Implementation | Training<br>Training<br>Training | Chris Brown<br>Chris Brown<br>Jessica Holt | Classic<br>Classic<br>Classic | 367<br>250<br>233 | Active<br>Active<br>Active | 09/26/2014<br>09/26/2014<br>09/26/2014 | 6     | 1      |

| HIS - 202 - Midterm      |                               |               | Create Single User Exam                     | Edit                                | HIS - 202 - Midterm +         |  |
|--------------------------|-------------------------------|---------------|---------------------------------------------|-------------------------------------|-------------------------------|--|
|                          | Notes                         |               |                                             | Cloned Exams<br>HIS - 202 - Midterm |                               |  |
| Exam completion overview |                               |               |                                             |                                     | Add New Exam<br>Add New Ucard |  |
| Profile                  |                               |               | Activity Stats                              |                                     | Clone This Exam               |  |
| FIGURE 2                 | URL: www.coun<br>Password: ID | sesites.com 🖪 | 500 test-takers expected to take this exam. |                                     |                               |  |

March \* 23 \* - 09 \* : 00 \*

**FIGURE 4** 

New Exam

Exam Settings

xam Configuration

**FIGURE 3** 

MAT-205 Mid-T

Exam details will mirror the original exam chosen (**Figure 3**).

A new exam window will need to be specified (Figure 4).

If necessary, an instructor can modify the exam details on this page.

5) When instructors have completed modifying the exam window and any revisions, they click **Submit** to finalize the iteration.

The new exam iteration will be show on the exams information page in the instructor account.

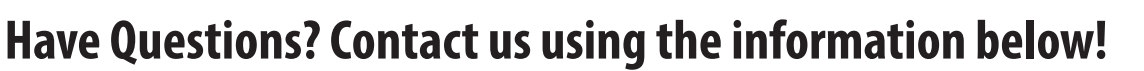

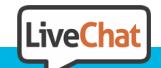

contact@proctoru.com

www.ProctorU.com